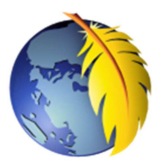

## La fenêtre de Kompozer 0.7.10

Lors de l'ouverture de *Kompozer*, après avoir fermé la fenêtre *Astuces*, un document vide s'affiche dans la fenêtre de travail de *Kompozer* (9)

| Sans titre - KompoZer                                                                                                    |
|----------------------------------------------------------------------------------------------------|
| ihier Edition Affichage Insertion Format Tableau Qutils Aide 2                                                                                                    |
| uveau Ouvrir Enregistrer Navigateur Annuler Refaire Annuler Refaire Annuler Re |
| Corps de texte 🔽 (sans classe) 🔽 !!! 🗄 🗄 🗐 🗮 🗐 🗮 🖉 👍                                                                                                    |
| Largeur variable 🔽 📕 🖉 🖍 A B / U 图 图 量 圖 🤓                                                                                                    |
| <b>7</b> × (Sans titre) <b>10</b> 😵                                                                                                    |
| Gestionnaire de sites                                                                                                    |
| ir: Tous les fichiers 🔽 👌 🙆 9                                                                                                    |
| Joom C                                                                                                    |
| ody> 12                                                                                                    |

- 1 Barre de titre
- 2 Barre des menus
- **3** Barre d'outils principale
- 4 Barre d'outils *Mise en forme 1*
- 5 Outils de calques, à droite de la Barre d'outils *Mise en forme 2* (6)
- 6 Barre d'outils *Mise en forme 2*
- 7 Volet Gestionnaire de sites
- 8 Barre d'édition : le mode *Normal* est activé par défaut
- 9 Zone d'édition de la page html activée
- 10 Onglet de page que l'on peut fermer en cliquant sur la croix rouge à droite
- 11 Règle
- 12 Barre d'état

Note : Comme dans de nombreux logiciels, il est possible d'ajouter (ou de supprimer) des outils sur les Barres d'outils.

Pour ajouter un bouton : exemple de l'ajout du bouton Orthographe

- clic droit sur la barre d'outils concernée,
- cliquer sur le bouton Personnalisation des barres d'outils qui s'affiche
- placer un nouvel outil par un cliquer-déplacer de la fenêtre affichée sur un espace vide de la Barre d'outils

Pour **supprimer** un bouton : exemple de la **suppression** de l'outil *Publier* 

• Même démarche inversée

Pour commencer avec *Kompozer* 0.7.10, voir le document *Prise en mains de KompoZer* : www.bricabracinfo.fr/Telechargt/kpz\_prise\_en\_mains.pdf